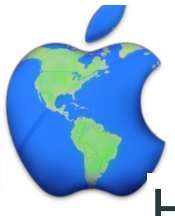

# How to Create a MyPaymentsPlus Account

- Go to <u>www.MyPaymentsPlus.com</u>
- Click Register a Free Account.

#### Step 1: Add your student/patron to the account

- 1. Select your state and school/school district from the dropdowns.
- 2. Enter your child's student ID number and last name.
- Student ID numbers may usually be obtained by contacting your student's school
- If your child's last name has a suffix, please keep this in mind when entering the last name. Ex. "Smith Jr.," "Smith IV," or "Smith-Arnold."
- 3. Select Add Student.
- 4. If you wish to add another student, repeat step 1.
- 5. Click Next.

#### Step 2: Create your profile

- 1. Enter your name, address, and phone number.
- 2. Enter an active e-mail address. It's important to enter a correct address so that you can receive e-mail reminders, username/password information, and payment confirmations.
- 3. Click Next.

## Step 3: Create your sign-in

- 1. Choose a Username that will be easy for you to remember.
- 2. Enter a 7-20 character password. Keep in mind that your password is case sensitive. (1 number and 1 letter required).
- 3. Enter a password hint to help you remember your password.
- 4. Click Next.

## Step 4: Confirm your profile

- 1. Verify that all information you entered is correct.
- 2. If you need to change any of the information, you can click on the Edit link next to each section title.
- 3. Click Next.

## Step 5: Your registration is complete

- 1. Click Next.
- 2. Sign in by entering the username/password you created in Step 1.